日大医学部専用アイコン Medical Library Nithon University のついた文献は, PubMed から直接電子ジャーナルにア クセスできます

PubMed をご利用になる際には、日大医学部専用の入り口からアクセスしてください

\* 日大医学部専用の入り口↓ (医学部図書館ホームページからリンクされています) http://www.ncbi.nlm.nih.gov/sites/entrez?holding=jjpnumlib&otool=jjpnhnulib

PubMed は Free のためご自宅からもご利用になれますが, 専用アイコンをクリックした先の電子ジャーナルは医学部学内LANからのご利用に限定されるものもありますので, ご注意ください

## 【ご利用手順】

1. 専用入り口にアクセスする

2. 検索テキストボックスにキーワード等を入力する

3. 検索結果に Medical Library が表示された文献があれば, アイコンをクリックするとフルテキスト ヘリンクします

\* ただし, ID・パスワードで認証するタイトルや, 契約範囲外等でフルテキストを参照できないケー スもあります

専用アイコンがない場合は 📈 疑難 のアイコンをクリックしてください

なお、PubMedの使い方に関しては、

PubMed Tutorial (英語) http://www.nlm.nih.gov/bsd/disted/pubmedtutorial/cover.html

日本語による使い方は、東邦大学医学メディアセンターや東京慈恵会医科大学医学情報センターなどのホームページで詳しい情報が得られます。

ご質問等は med.lib@nihon-u.ac.jp へお願いします